## Inserimento di un tooltip

Per inserire un **tooltip** (consiglio su un oggetto) è necessario prima di tutto attribuire la classe "itatooltip" all'oggetto sul quale si desidera avere l'effetto. Successivamente tramite l'utilizzo del **title** potremo indicare il testo che vogliamo visualizzare al passaggio del mouse sull'oggetto.

## Esempio su span:

```
$MessaggioTooltip = '<span class="ita-tooltip" title="Questo è il consiglio
visualizzato" >Visualizza Messaggio</span>';
Out::html($this->nameForm . '_Messaggio', $MessaggioTooltip );
```

## Note.

- Se all'interno del messaggio si vogliono utilizzare dei tag html, UTILIZZARE la funzione **htmlspecialchars(Contenuto)**.

- E' possibile inserire la classe "ita-tooltip" anche direttamente da generator, ricordandoci di gestire poi il **titolo** da codice.

## Inserire un Tooltip in una cella

E' possibile utilizzare il **tooltip** anche dentro ad una griglia, utilizzando un array. Per inserire in una cella un oggetto con il relativo tooltip, oltre ad attribuire la classe e il titolo come sopra descritto, sarà necessario inserire un div con la classe **ita-html** all'interno della cella che conterrà il tutto.

Esempio su Griglia:

```
$MessaggioTooltip = '<span class="ita-tooltip" title="Questo è il consiglio
visualizzato nella cella" >Visualizza Messaggio</span>';
$Result_tab[$key]['CELLA']="<div class=\"ita-html\">" . $MessaggioTooltip .
"</div>";
```

From: https://wiki.nuvolaitalsoft.it/ - **wiki** 

Permanent link: https://wiki.nuvolaitalsoft.it/doku.php?id=sviluppo:utilizzo\_tooltip&rev=1392996715

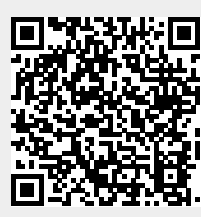

Last update: 2018/03/19 10:45